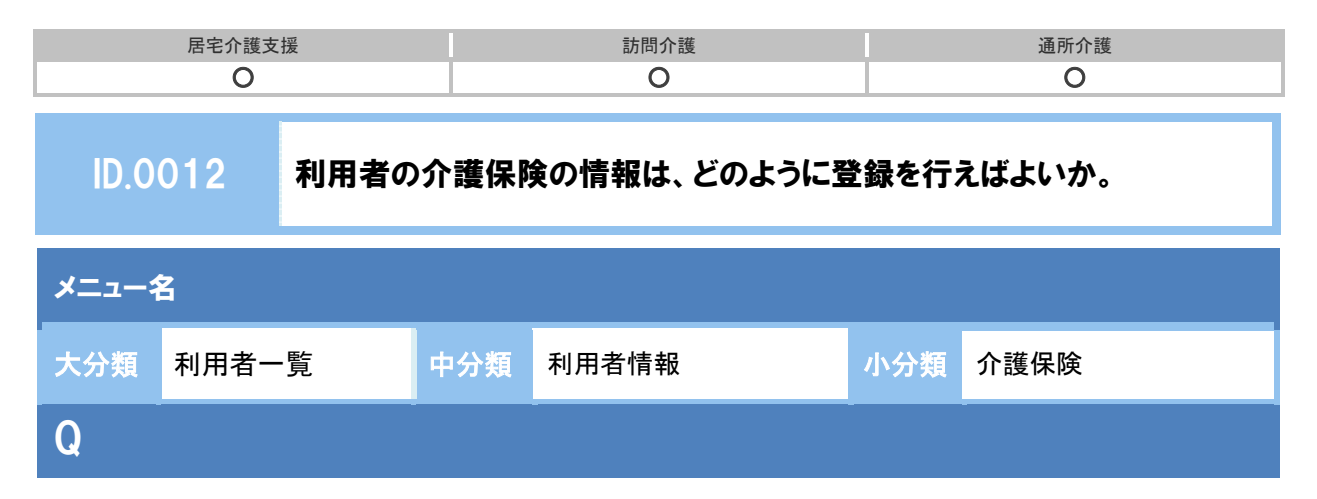

介護保険被保険者証に記載された利用者の認定情報は、システムにはどのように登録すればよい か。

## POINT

介護保険情報の登録は、〔利用者情報〕の〔介護保険〕画面から行います。

## A

① [利用者一覧]で該当利用者を選択し利用者情報ボタンをクリックします。

② 画面上部の介護保険ボタンをクリックします。

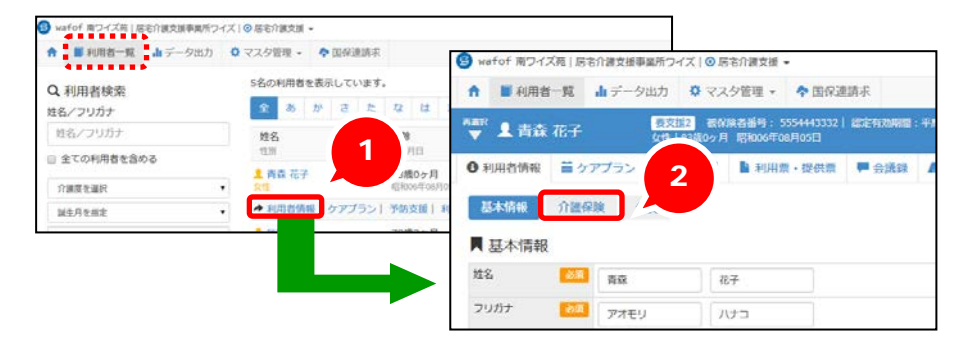

③ 表示された[介護保険]画面で、新規作成ボタンをクリックします。

| 基本情報 介書                    | 8 <b>8</b> 20 |        |      |      | + 8034 200                  | 3<br>0 6.844            |
|----------------------------|---------------|--------|------|------|-----------------------------|-------------------------|
| 二 7 136 94 194 199 108 12E | 透出情報区分        | 被保険者將可 | 保険者名 | 要介護度 | 迈定有为希腊                      | 授作                      |
|                            |               |        | -    | -    | manufacture manufacture and | a second contract state |

(次ページへ続きます。⇒)

| 居宅介護支援 | 訪問介護 | 通所介護 |
|--------|------|------|
| 0      | 0    | 0    |

④ 利用者の被保険者証の情報を設定します。

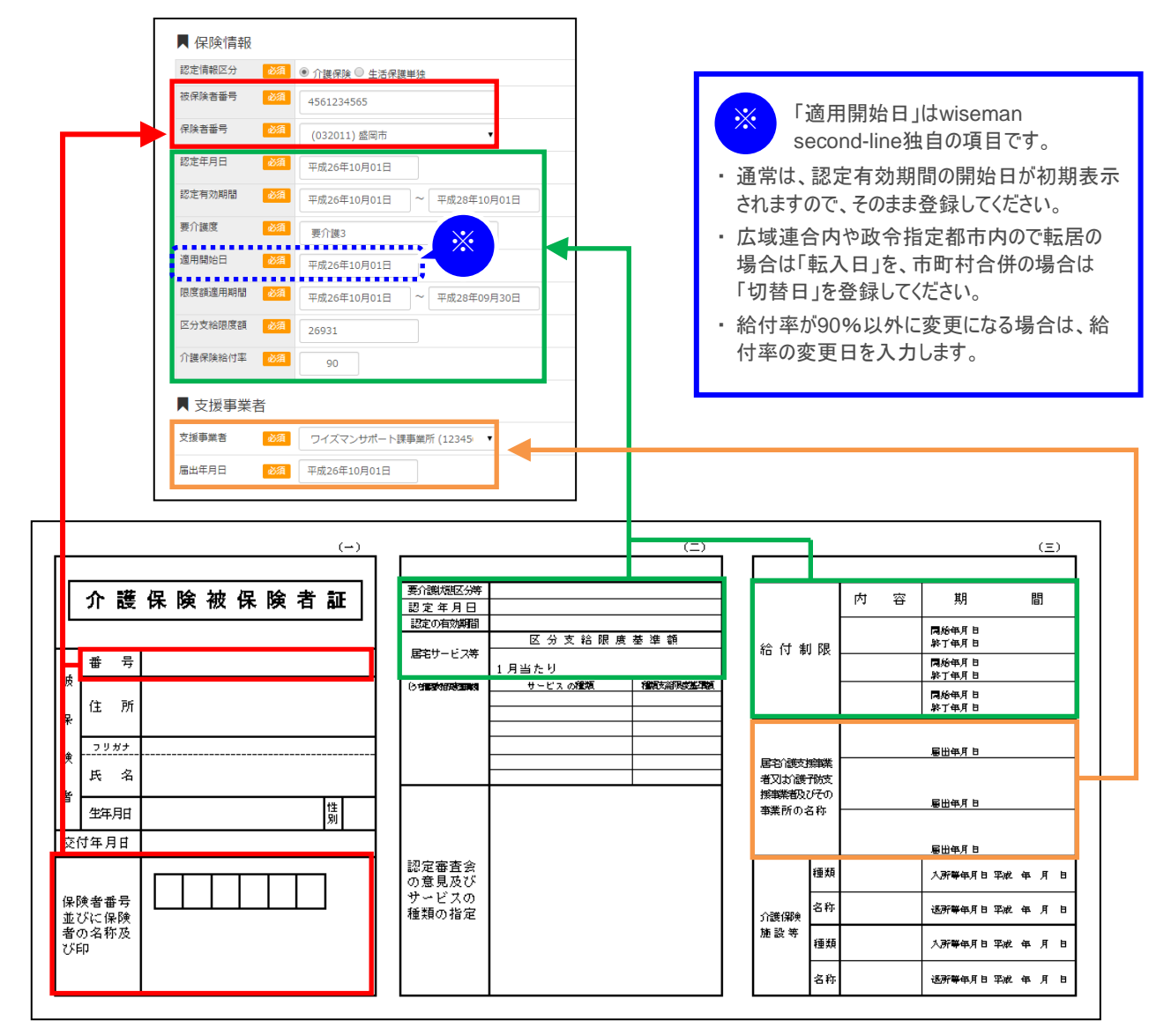

⑤ 登録ボタンをクリックします。

| 规则则给日         |              | 認定情報区分     | <b>被保険</b> | 師可   | 保険者名        | 要介護度 | 認定有効期間                  | 操作         |
|---------------|--------------|------------|------------|------|-------------|------|-------------------------|------------|
| ■ 単成26年04月01日 |              | 介護保険       | 000000     | 0001 | 盤尾市         | 资介課3 | 平成26年04月01日~平成27年03月31日 | ▶ 税等して新規作成 |
| 保険情報          |              |            |            |      |             |      |                         |            |
| 22主领略23分 📒    | 88           | ● 介護保険 ◎   | 生活保護的      | 192  |             |      |                         |            |
| <b>被保険者番号</b> | 6 <b>.</b> 8 | 0000000001 |            |      |             |      |                         |            |
| @34889        | -            | (032011) 盛 | 网方         |      | •           |      |                         |            |
| 建定年月日 🗧       | 18           | 平成26年04月   | 101日       |      |             |      |                         |            |
| 224388        | -            | 平成26年04月   | 01日        | ~    | 平成27年03月31日 |      |                         |            |
| 東介調度 🧧        | 1            | 間介護3       |            |      | •           |      |                         |            |
| 連用開始日 🗧       | 88           | 平成26年04月   | 018        |      |             |      |                         |            |
| -             | 2            | 平成26年04月   | 018        | -    | 平成27年03月31日 |      |                         |            |
| 区分支输用度额 🧧     | di.          | 26931      |            |      |             |      |                         |            |
| 0.00.0000000  |              | 90         |            |      |             |      |                         |            |

| 居宅介護支援 | 訪問介護 | 通所介護 |
|--------|------|------|
| 0      | 0    | 0    |

## 補足

登録済みの情報は、画面上部に履歴として表示されます。

登録済みの情報を確認したい場合は、履歴の「適用開始日」をクリックしてください。

| 用開始日        | 認定情報区分                                | 被保険者撕号       | 保険者名       | 要介護度 | 認定有効期間                  | 现作         |              |
|-------------|---------------------------------------|--------------|------------|------|-------------------------|------------|--------------|
| 平藏26年04月01日 | 介護保険                                  | 0000000001   | 盛岡市        | 要介護3 | 平成26年04月01日~平成27年03月31日 | ▶ 複写して新規作成 |              |
| <b>保険</b> 情 |                                       |              |            |      |                         |            |              |
| 認定情報区分 🗾    | ④ 介護保険 ○                              | 生活保護単独       |            |      |                         |            |              |
| 被保険者番号 🔼    | 000000000                             |              |            |      |                         |            |              |
| 保険吉養寺 🚺     | (032011) <b>đ</b>                     | 间市           | ٠          |      |                         |            |              |
| 認定年月日 🔀     | 甲戌26年04月                              | 301日         |            |      | 躍切た                     | ふ難伊陸詞ウ     | こを見ていていた。    |
| 認定有効期間      | 平成26年04月                              | 301日 ~ ㅋ     | 成27年03月31日 |      |                         | 1 歳休陕沁ル    | 二月刊(ジョーがロル)、 |
| 養介護度 🚺      | · · · · · · · · · · · · · · · · · · · |              | ٠          |      |                         | -衣示されまり    | o            |
| 適用開始日 🛛 🔼   | - 平成26年04月                            | ]01 <b>日</b> |            |      |                         |            | 1            |
| 限度酿造用期間 🚺   | 平成26年04/                              | 101日 ~ 4     | 成27年03月31日 |      |                         |            |              |
| 区分支船限度额 🚺   | 26931                                 |              |            |      |                         |            |              |
|             |                                       |              |            |      |                         |            |              |